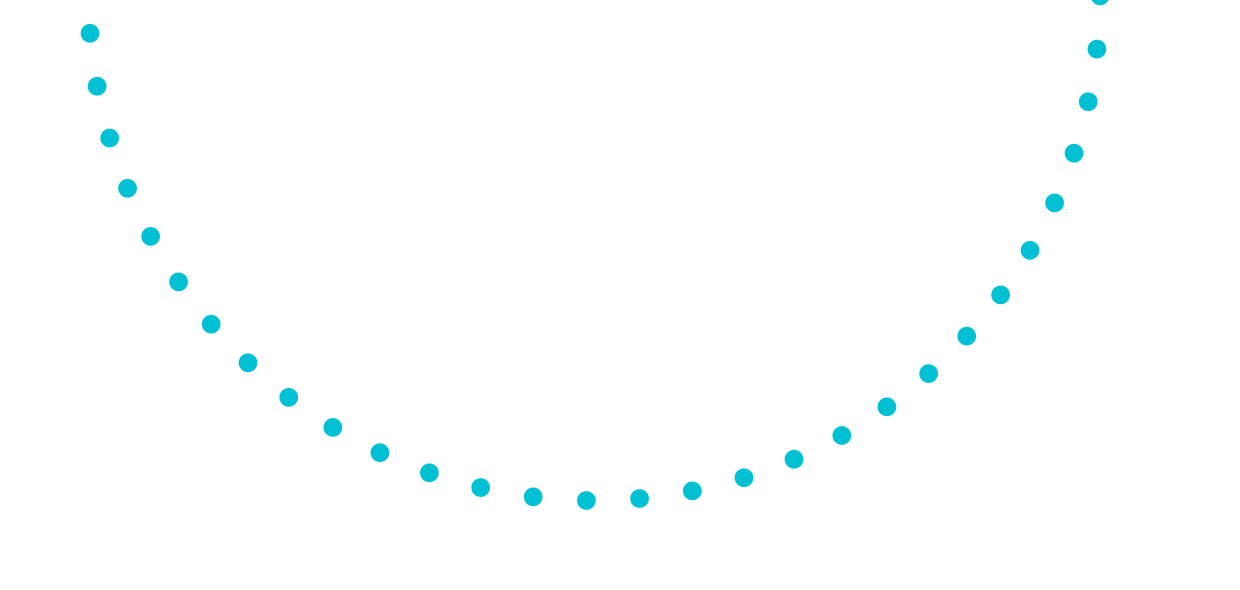

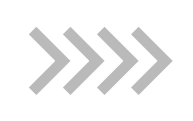

rebipay

• • • • • • • • • • •

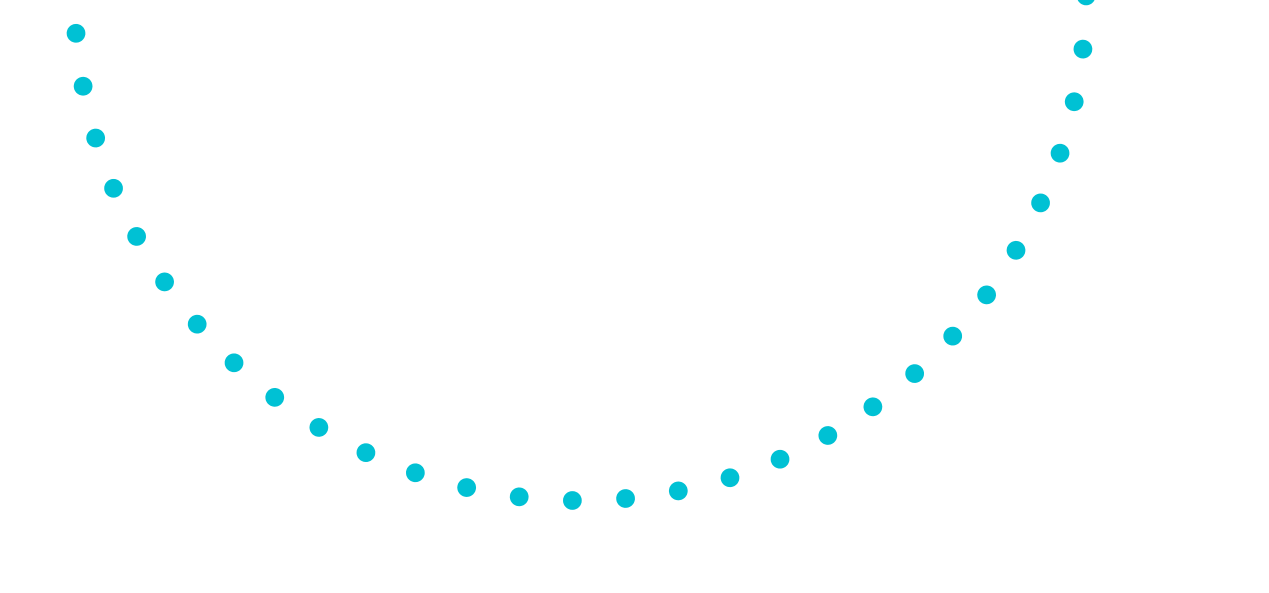

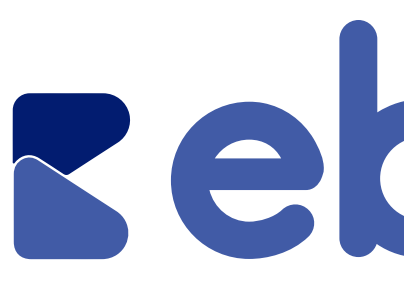

# Contenido

- Descripción plugin ebi pay
- Pasos para que tu instalación sea exitosa
  - Vista en CheckOut
  - Transacción exitosa
- La operación se registra en WooCommerce
  - La operación se registra en ebi

# rebipay

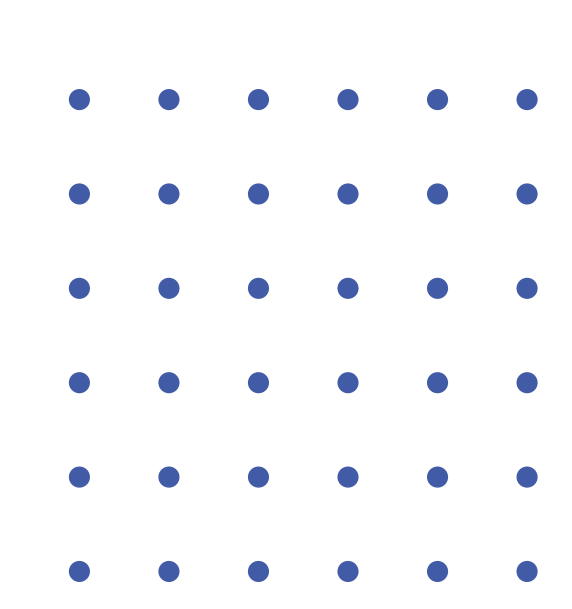

El plugin de ebipay es una solución de Banco Industrial que proporciona funciones de pago para sitios de comercio electrónico que se encuentren desarrollados en WordPress a través de la solución de WooCommerce.

Para instalar ebi pay en Woocommerce, necesitas:

- Versión de WordPress 5.4 o posterior instalada.
- Woocommerce versión 4.0 o posterior instalada y activada.
- PHP Versión 7.0.0 o más reciente.
- Afiliación a ebi pay.

Cumpliendo estos requisitos, sigue los siguientes pasos para que tu instalación sea exitosa:

| Nombre de usuario o correo electrónico |  |
|----------------------------------------|--|
| ¿Has olvidado tu contraseña?           |  |

## Paso 1

Inicia sesión en el administrador de WordPress.

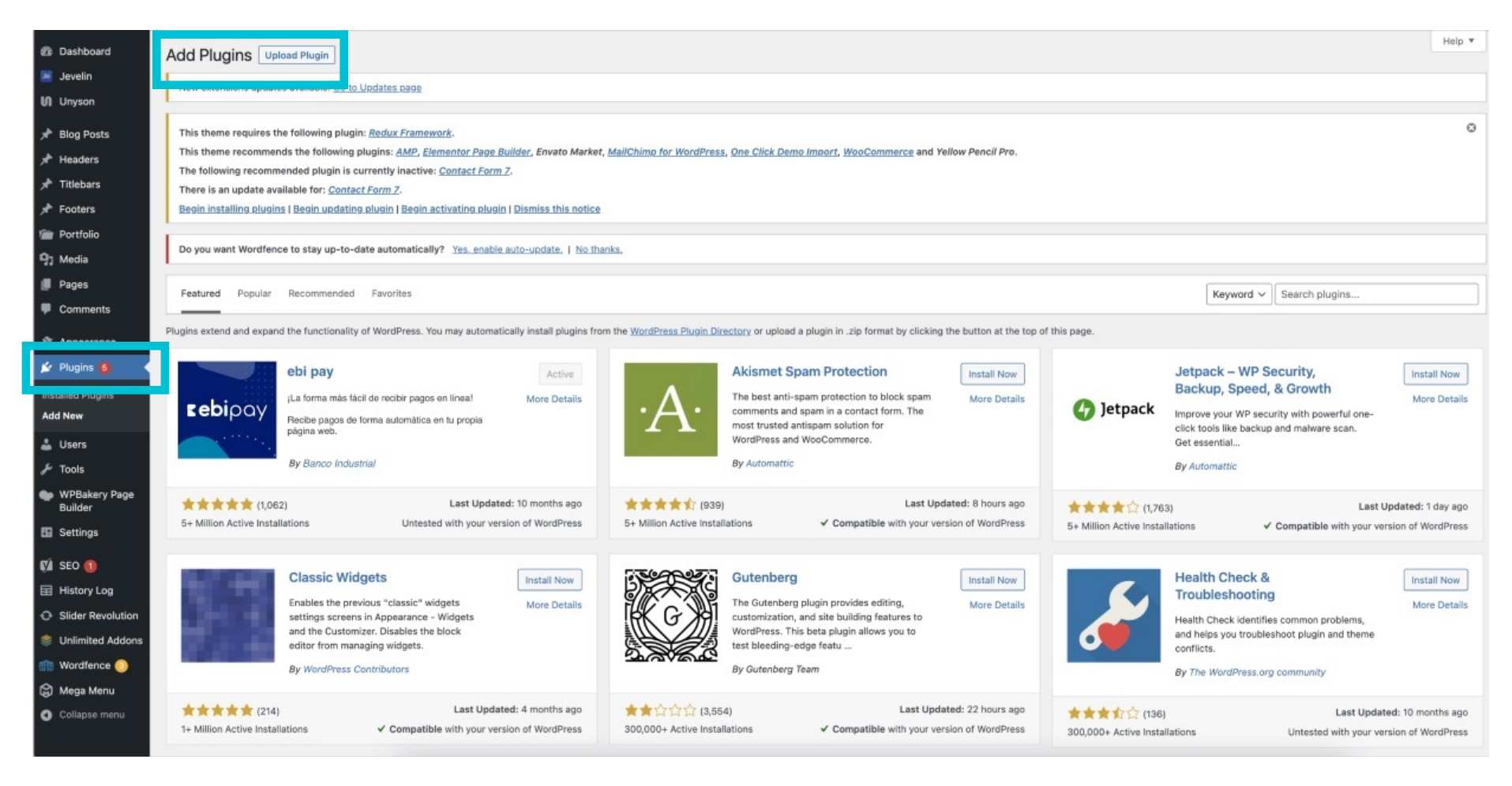

# Paso 2

Dirígete a la sección de Plugins > Haz clic en "Añadir nuevo". En la página de WordPress te aparecerá el menú del lado izquierdo de tú pantalla, ahí encontrarás el módulo "Plugins" el cual debes de seleccionar para que te aparezca la siguiente pantalla

| Dashboard                                                                                                    | Add Plugins Upload Plugin                                                                                                    | Help *                                                                                                    |
|----------------------------------------------------------------------------------------------------|----------------------------------------------------------------------------------------------------|----------------------------------------------------------------------------------------------------|
| <ul> <li>Jevelin</li> <li>Unyson</li> </ul>                                                                                                    | New extensions updates available. Go to Updates page                                                                                                    |                                                                                                    |
| <ul> <li>≯ Blog Posts</li> <li>≯ Headers</li> <li>≯ Titlebars</li> <li>≯ Footers</li> </ul>                                                      | This theme requires the following plugin: <u>Redux Framework</u> .<br>This theme recommends the following plugins: <u>AMP, Elementor Page Builder</u> , Envato Market, <u>MailChimp for WordPress</u> , <u>One Click Demo Import</u> , <u>WooCommerce</u> and Yellow Pencil Pro.<br>The following recommended plugin is currently inactive: <u>Contact Form Z</u> .<br>There is an update available for: <u>Contact Form Z</u> .<br><u>Begin installing plugins   Begin updating plugin   Begin activating plugin   Dismiss this notice</u>                                                                                                    | 0                                                                                                    |
| 9 Media                                                                                                    | Do you want Wordfence to stay up-to-date automatically? Yes, enable auto-update.   No thanks,                                                                                                    |                                                                                                    |
| <ul> <li>Pages</li> <li>Comments</li> </ul>                                                                                                    | Featured Popular Recommended Favorites                                                                                                    | Keyword ~)                                                                                                    |
| 🔊 Appearance                                                                                                    | Plugins extend and expand the functionality of WordPress. You may automatically install plugins from the WordPress Plugin Directory or upload a plugin in .zip format by clicking the button at the to                                                                                                    | p of this page.                                                                                                    |
| <ul> <li>✓ Plugins 6</li> <li>Installed Plugins</li> <li>Add New</li> <li>▲ Users</li> <li>✓ Tools</li> </ul>                                    | ebi pay       Active       Active       Active       Install Now         i,La forma más fácil de recibir pagos en línea!       More Details       The best anti-spam protection to block spam contract form. The best anti-spam protection to block spam in a contact form. The best anti-spam solution for WordPress and WooCommerce.       More Details       More Details       <                                                                                                    | Jetpack – WP Security,<br>Backup, Speed, & Growth Improve your WP security with powerful one-<br>click tools like backup and malware scan.<br>Get essential      By Automattic           |
| <ul> <li>WPBakery Page<br/>Builder</li> <li>Settings</li> </ul>                                                                                  |                                                                                                    | ★★★★☆ (1,763)     Last Updated: 1 day ago       5+ Million Active Installations     ✓ Compatible with your version of WordPress                                                          |
| <ul> <li>♥ SEO ●</li> <li>History Log</li> <li>Slider Revolution</li> <li>Unlimited Addons</li> <li>Wordfence ●</li> <li>Norse Managi</li> </ul> | Classic Widgets Install Now Enables the previous "classic" widgets and the Customizer. Disables the block editor from managing widgets. By WordPress Contributors Install Now By WordPress Contributors Install Now More Details Install Now More Details Install Now More Details Install Now More Details Install Now More Details Install Now By Gutenberg Faam Install Now Install Now | Health Check & Install Now<br>Troubleshooting<br>Health Check identifies common problems,<br>and heips you troubleshoot plugin and theme<br>conflicts.<br>By The WordPress.org community |
| Collapse menu                                                                                                    | ★★★★★ (214)       Last Updated: 4 months ago       ★★☆☆☆☆ (3,554)       Last Updated: 22 hours ago         1+ Million Active Installations       ✓ Compatible with your version of WordPress       300,000+ Active Installations       ✓ Compatible with your version of WordPress                                                                                                    | ★★★☆☆ (136) Last Updated: 10 months ago<br>300,000+ Active Installations Untested with your version of WordPress                                                                         |

## Paso 3

Busca el Plugin "ebi pay" y selecciónalo.

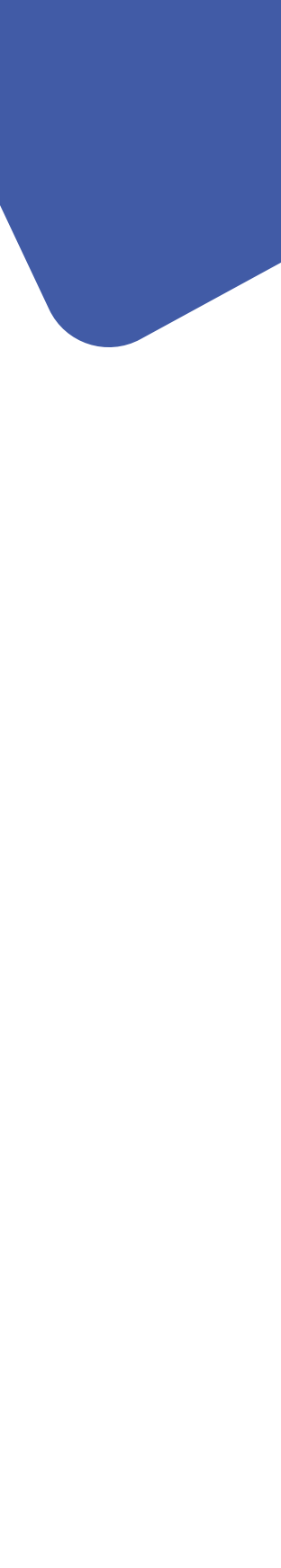

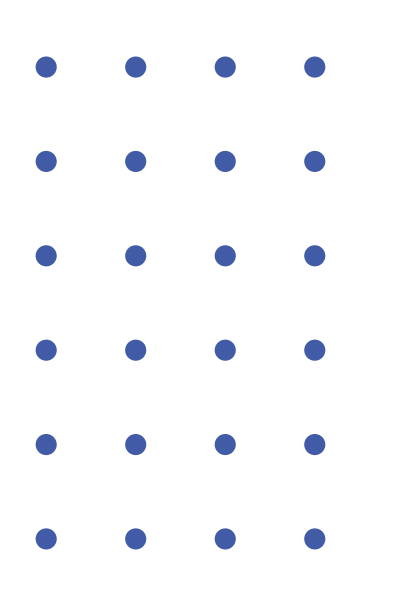

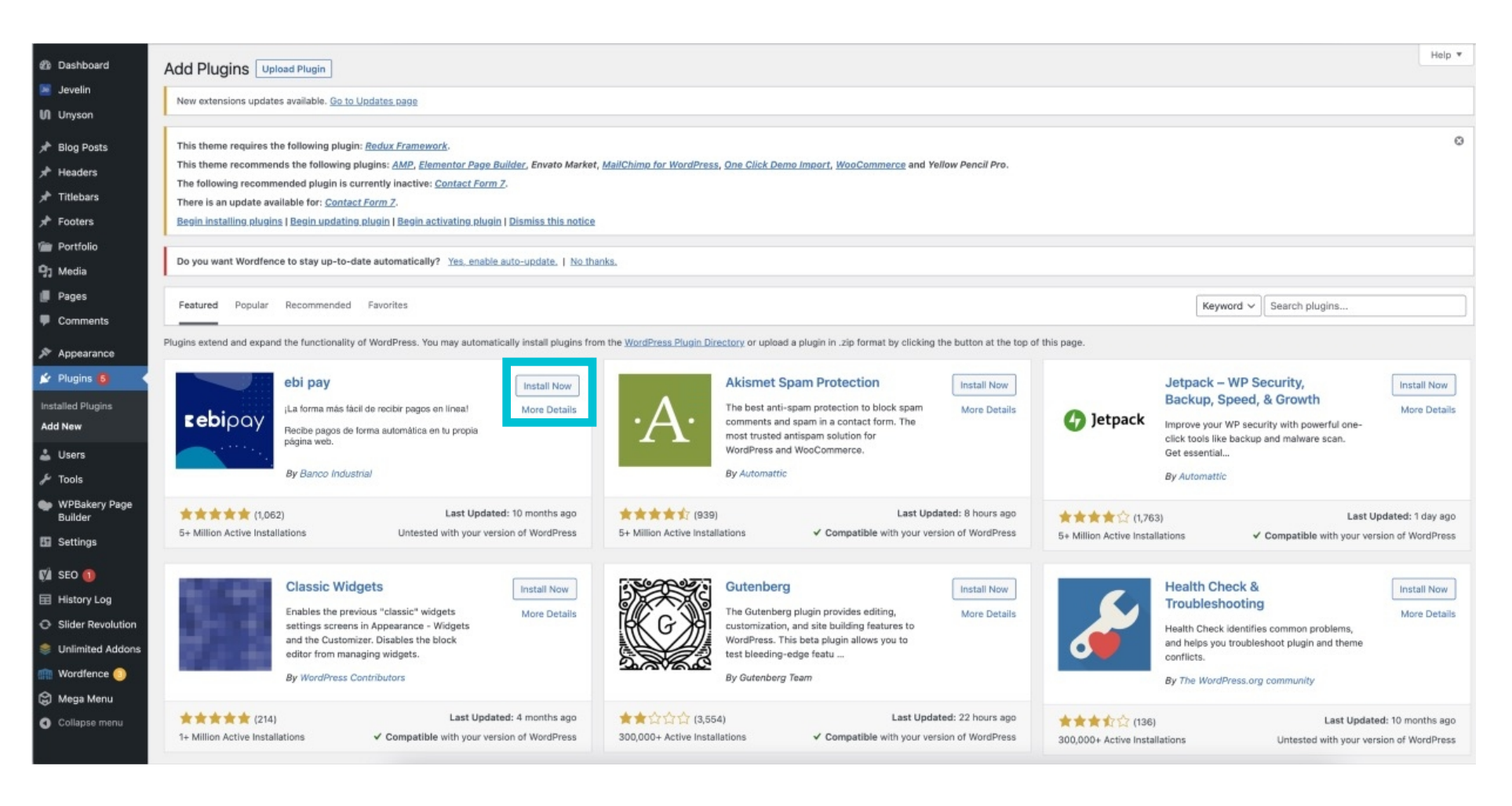

# Paso 4

Instala este plugin presionando el botón > "Instalar Ahora".

| 🔞 🚓 Mis sitios 🔗                                                      | Administ | rador de la red: WP Ebilink siti 🛈 2                              |                                                                                                    |                                             | Hola, Diego 📃 |
|-----------------------------------------------------------------------|----------|-------------------------------------------------------------------|----------------------------------------------------------------------------------------------------|---------------------------------------------|---------------|
| B Escritorio                                                          | Plu      | gins Añadir nuevo                                                 |                                                                                                    | Opciones de pantalla 🔻                      | Ayuda 🔻       |
| 🚓 Sitios                                                              | Todo     | s (5)   Activos (3)   Inactivos (2)   Actualizaciones dispo       | onibles (2)   Actualizaciones automáticas desactivadas (5)                                                                                                    | Buscar plugins instalados                   |               |
| 🛓 Usuarios                                                            | Acc      | iones en lote 🗸 🖌 Aplicar                                         |                                                                                                    |                                             | 5 elementos   |
| 🔊 Temas                                                               | 0        | Plugin                                                            | Descripción                                                                                                    | Actualizaciones auto                        | máticas       |
| Plugins 2     Plugins instalados  Junaoli nuevo Editor de archivos de | 0        | Akismet Anti-Spam<br>Activar para la red   Borrar                 | Utilizado por millones, Akismet es, posiblemente, la mejor manera del mundo de proteger tu blog del spam. Mantiene tu blog protegido incluso cuando duermes. Para comenzar: activa el pluy<br>Akismet y ve a la página de ajustes de Akismet para establecer tu clave de la API.<br>Versión 4.2.2.] Por Automattic   Ver detalles                                       | gin Activar las actualizacio<br>automáticas | nes           |
| plugins                                                               |          | C may disponible one noeve version de Acciment                    | AND OBSIDE DETAILING ARCHITELING IN THE SOLUTION AND A REPORT METERS.                                                                                                    |                                             |               |
| <ul> <li>Ajustes</li> <li>Cerrar menú</li> </ul>                      | 0        | Custom Fields WooCommerce Checkout Page<br>Desactivar para la red | Customize WooCommerce checkout and my account page edit woocommerce checkout fields (Add, Edit, Delete and re-arrange fields). best checkout fields editor plugin for woocommerce.<br>Versión 1.3.2   Por Jcodex   Ver detalles                                                                                                    | Activar las actualizacio<br>automáticas     | nes           |
|                                                                       | 0        | Hello Dolly<br>Activar para la red   Borrar                       | Esto no es solo un plugin, simboliza la esperanza y entusiasmo de toda una generación resumidas en las dos palabras más famosas cantadas por Louis Armstrong: Hello, Dolly. Cuando lo active<br>verás frases al azar de Hello, Dolly en la parte superior derecha de cada página de tu pantalla de administración.<br>Versión 1.7.2   Por Matt Mullenweg   Ver detalles | es Activar las actualizacio<br>automáticas  | nes           |
|                                                                       | 0        | Plugin Ebi link<br>Desactivar para la red                         | Te permite recibir pagos con las credenciales de tu EbiLink<br>Versión 1.0.1   Por ShopShop   Visitar la web del plugin                                                                                                    |                                             |               |
|                                                                       | 0        | WooCommerce<br>Desactivar para la red                             | ç<br>Una herramienta de eCommerce que te ayuda a vender cualquier cosa. Con elegancia.<br>Versión 6.3.1   Por Automattic   Ver detalles   Documentación   Documentación de la API   Soporte técnico de la comunidad                                                                                                    | Activar las actualizacio<br>automáticas     | nes           |
|                                                                       |          | O Hay disponible una nueva versión de WooCon                      | nmerce. <u>Revisa los detalles de la versión 6.5.1</u> o <u>actualizalo ahora</u> .                                                                                                    |                                             |               |
|                                                                       | 0        | Plugin                                                            | Descripción                                                                                                    | Actualizaciones auto                        | máticas       |
|                                                                       | Acc      | iones en lote V Aplicar                                           |                                                                                                    |                                             | 5 elementos   |

## Paso 5

Activa el plugin instalado dándole clic nuevamente a la sección "Plugins" > clic en "Plugins instalados".

Nota: En el área de "Plugins" al tener instalado nuestro plugin, podemos observar que se encuentra activo en listado de "Plugins Instalados", de lo contrario tendríamos la opción de activar el plugin, dando clic en "Activar" y el plugin estaría activo.

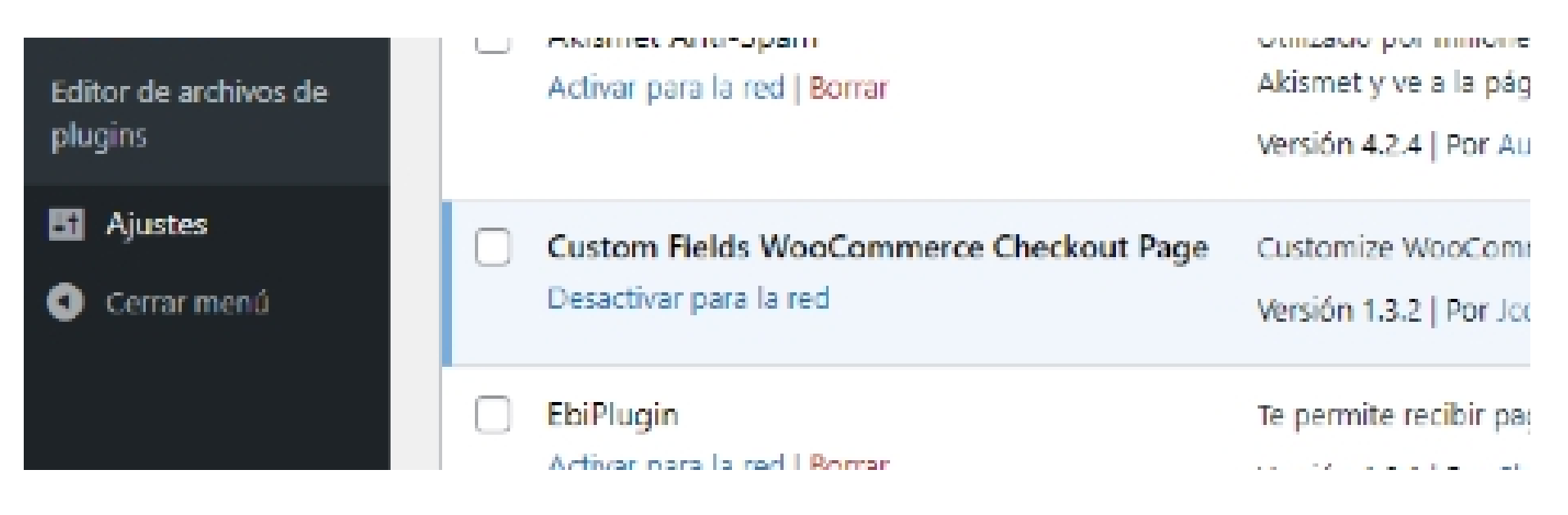

### Paso 6

Una vez quede activo el plugin, dirígete a la sección >"ebi pay" para configurar las credenciales en tu sitio de WordPress.

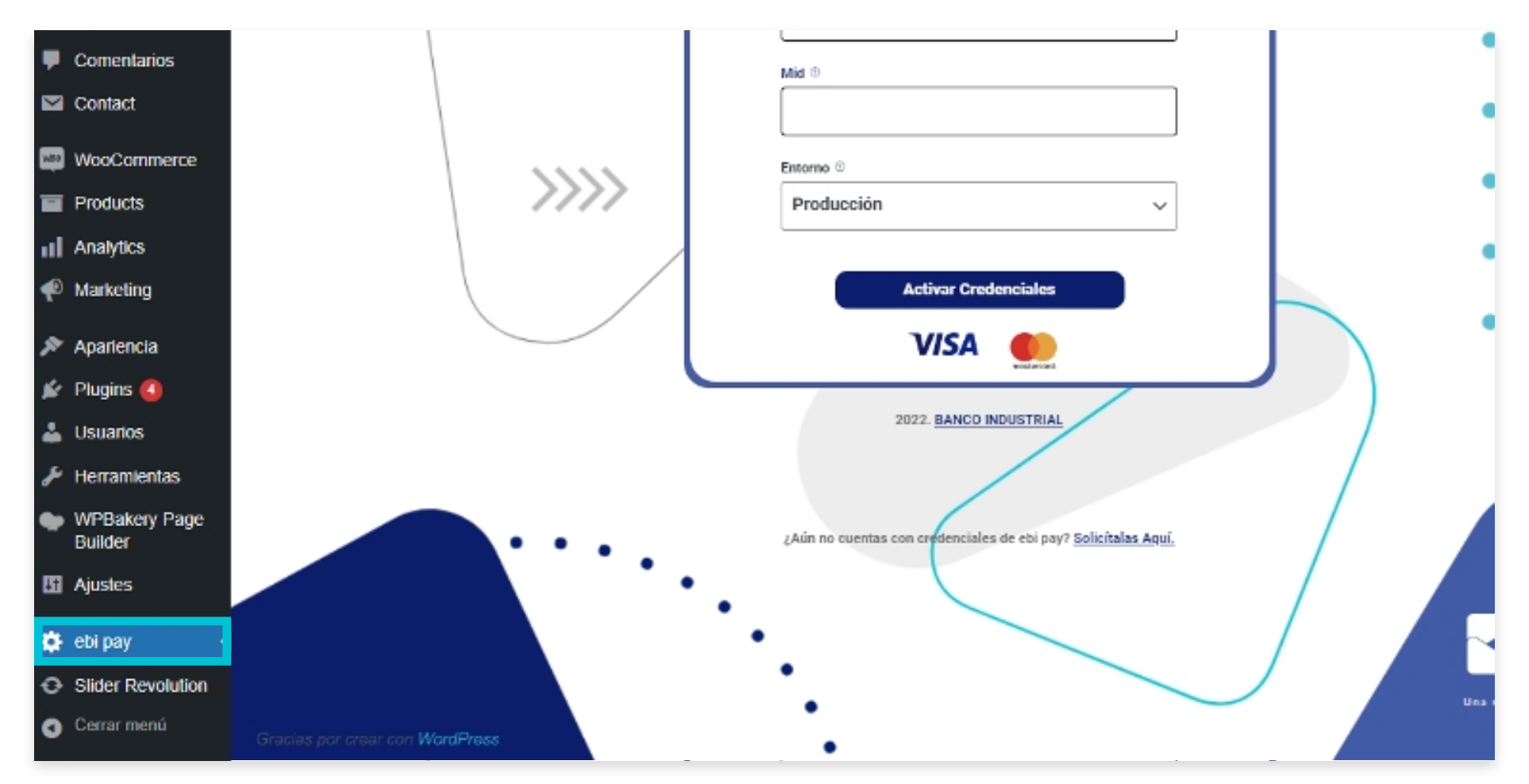

### Paso 7

Completa los campos requeridos para activar credenciales (Al contratar el servicio de ebi pay, recibirás por correo electrónico tú usuario y contraseña asignado, como también recibirás un correo adicional con el token único registrado por empresa).

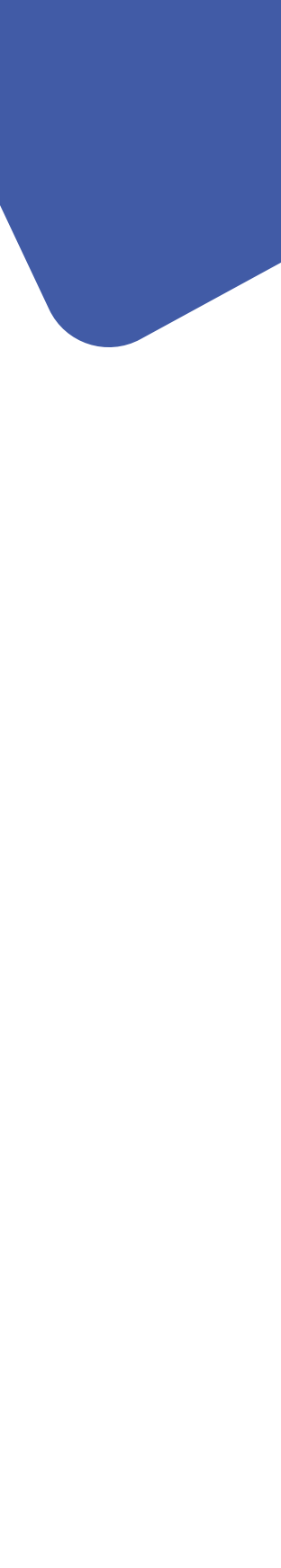

**Usuario** Deberás ingresar el usuario enviado en el correo electrónico de bienvenida, de correo afiliaciones@ebi.com.gt

Contraseña Deberás colocar la contraseña asignada.

Nota: tomar en cuenta que deberás activar previamente tu usuario dentro de ebi (https:// admlink.ebi.com.gt/login) y cambiar contraseña, la cual deberás colocar en esta sección

Token Brindado por medio de correo electrónico desde el correo afiliaciones@ebi.com.

**Mid** Este campo deberás completarlo, solo si cuentas con el servicio de Cybersourse de contrario dejarlo en blanco.

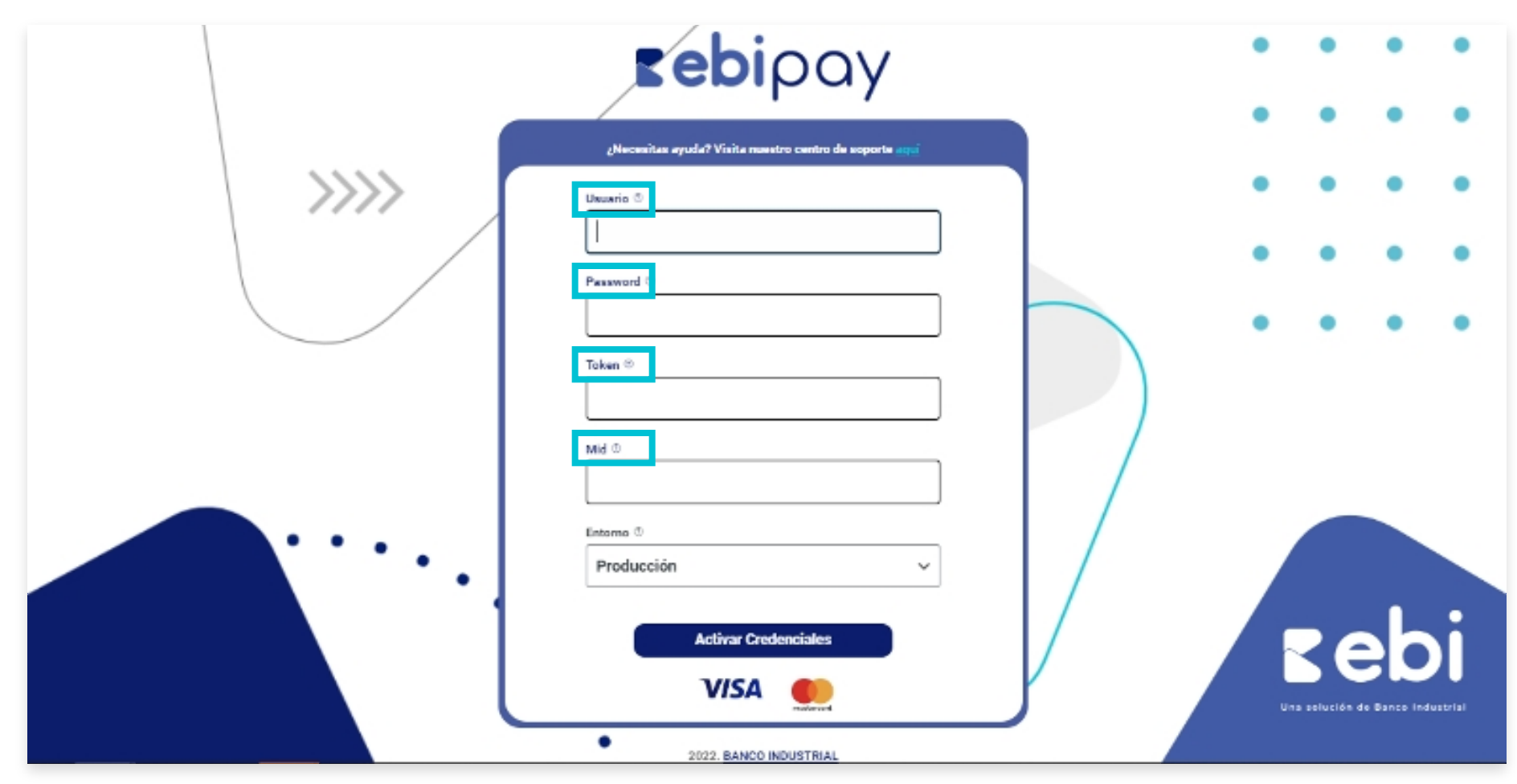

| y<br>y<br>h<br>h<br>h<br>h<br>h<br>h<br>h<br>h<br>h<br>h<br>h<br>h<br>h | e el |       | <b>rebi</b> pay                                                          | •••                     | •••                    |
|-------------------------------------------------------------------------|------|-------|--------------------------------------------------------------------------|-------------------------|------------------------|
| gt<br>e lo<br>Activar Credenciales                                      |      | >>>>> | ¿Necesitas ayuda? Visita nuestro centro de soporte aquí<br>Usuario ©<br> | • •                     | •••                    |
| e lo Activar Credenciales                                               |      |       | Mid ©                                                                    |                         |                        |
|                                                                         |      |       | Producción ~<br>Activar Credenciales                                     | Re<br>Una solución de l | bi<br>Danco Industrial |

# Paso 8

Selecciona el entorno "Producción".

| <b>rebi</b> pay                                                   | • • • •                          |
|-------------------------------------------------------------------|----------------------------------|
| Usuario ©   Password ©   Token ©   Mid ©   Entorno ©   Producción | cebi                             |
| ensatemeend<br>2022. BANCO INDUSTRIAL                             | Una solución de Banco Industrial |

# Paso 9 Haz clic en "Activar credenciales".

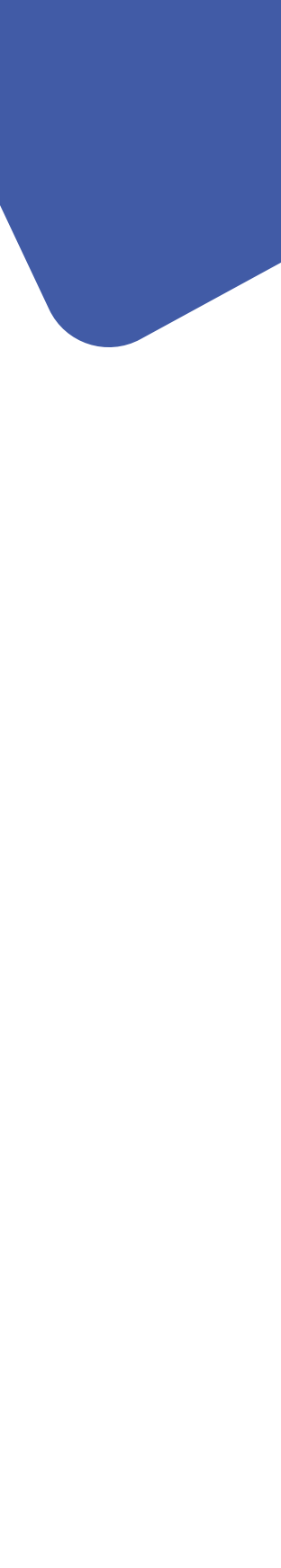

# Conexión exitosa

Si se obtienes una respuesta exitosa, se muestra un mensaje indicando que se logró hacer la conexión. Se recarga la página y nos muestra los datos de la empresa y los métodos de pagos que la empresa tenga habilitados.

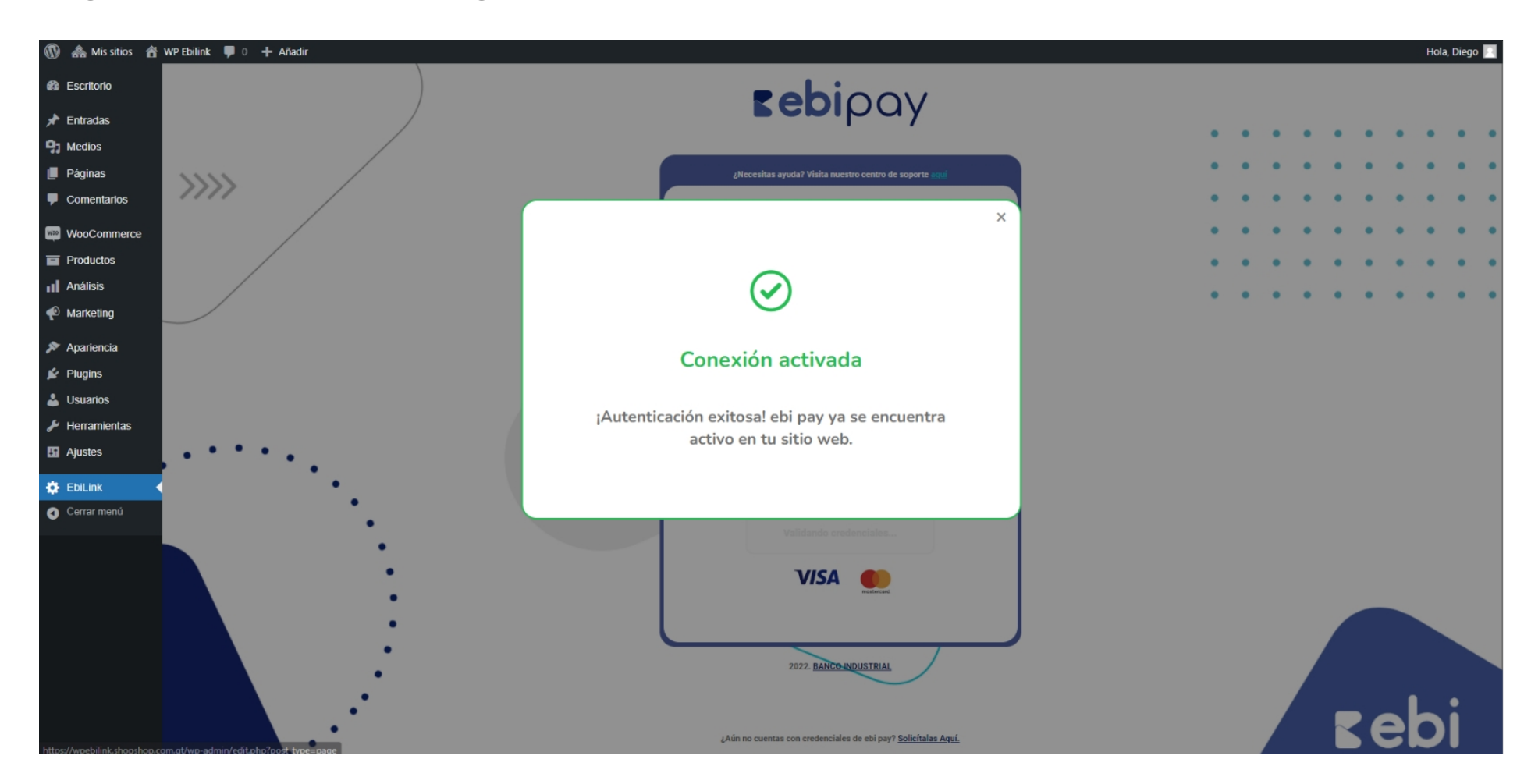

# Conexión denegada

Esto sucede cuando las credenciales ingresadas no son correctas.

| Anadir       |                                                                       | Hola, Dieg        |
|--------------|-----------------------------------------------------------------------|-------------------|
| 🕸 Escritorio | <b>Pebi</b> oov                                                       |                   |
| 🖈 Entradas   | repipay                                                               |                   |
| 91 Medios    |                                                                       |                   |
| Páginas      | ¿Necesitas ayuda? Visita nuestro centro de soporte aquí               | • • • • • • • • • |
| Comentarios  |                                                                       |                   |
| WooCommerce  | ×                                                                     |                   |
| Productos    |                                                                       |                   |
| II Análisis  | $\bigotimes$                                                          |                   |
| P Marketing  | $\odot$                                                               |                   |
| 🔊 Apariencia |                                                                       |                   |
| 🖌 Plugins    | Credenciales inválidas                                                |                   |
| 📥 Usuarios   |                                                                       |                   |
|              | Los datos ingresados son incorrectos                                  |                   |
| S Ajustes    |                                                                       |                   |
| 🔅 EbiLink 🔸  |                                                                       |                   |
| Cerrar menú  |                                                                       |                   |
| •            | Probar Conexión                                                       |                   |
| •            | VISA 🌒                                                                |                   |
| ·            | a solariori                                                           |                   |
|              |                                                                       |                   |
|              | 2022. BANCO INDUSTRIAL                                                |                   |
| •            | $\smile$                                                              |                   |
|              |                                                                       | zehi              |
| •            | ¿Aún no cuentas con credenciales de ebi pay? <u>Solicitalas Aquí.</u> |                   |

# Bloqueo de Usuario en ebi

A los 3 intentos incorrectos se bloquea el usuario y puedes intentar nuevamente en 60 minutos.

# Medios de Pago

Al conectarse con ebi pay Woocomerce hereda los medios de pago que tengas habilitados en ebi y pueden ser utilizados en el CheckOut dentro de tu sitio web.

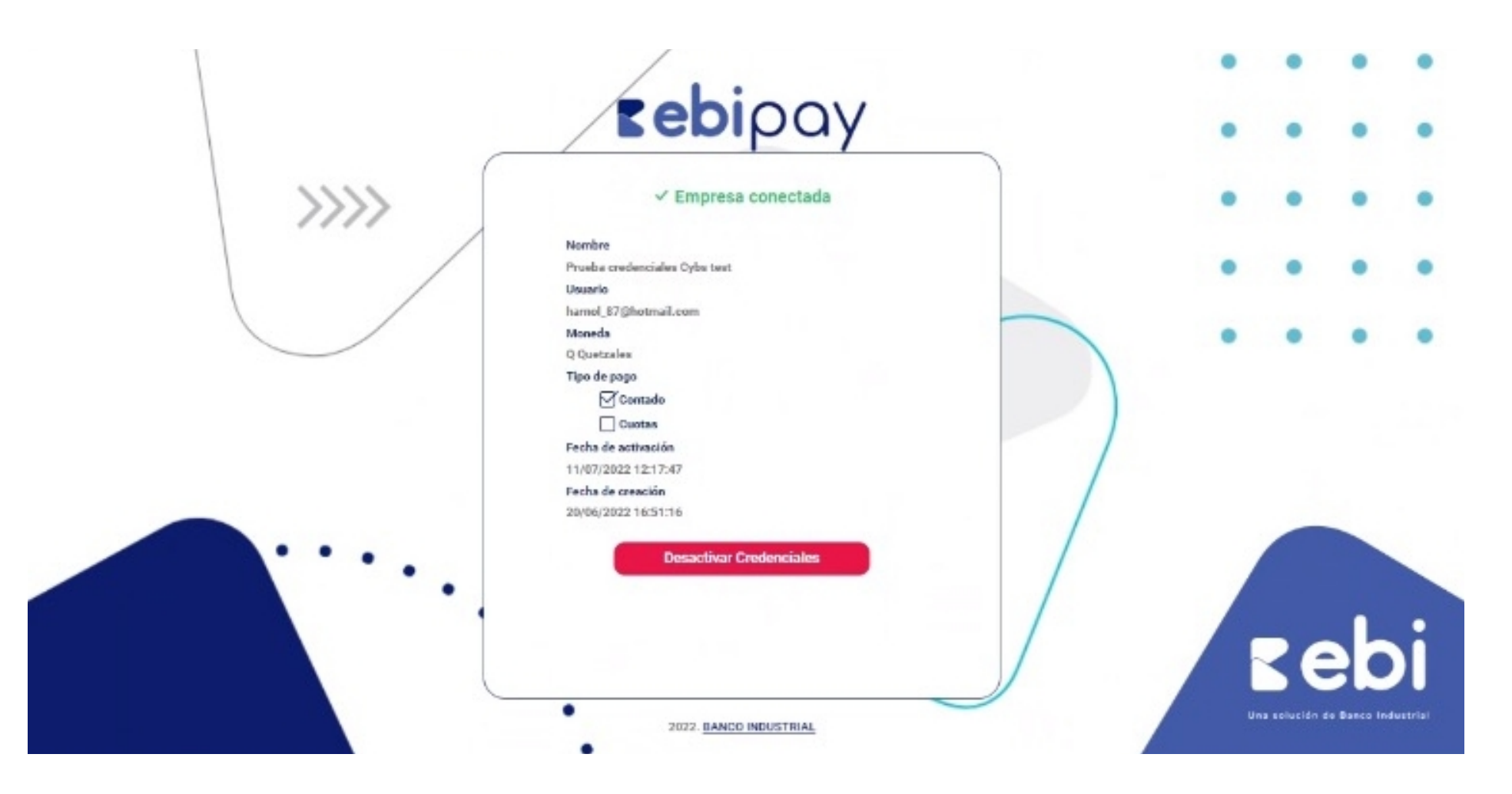

# Paso 10

Si desea actualizar las credenciales, haz clic en deshabilitar credenciales y realiza el proceso nuevamente.

Nota: Muestra el siguiente modal en pantalla, una vez que des clic en el botón "Desactivar credenciales", del modal se eliminaran las credenciales almacenadas y recargara página.

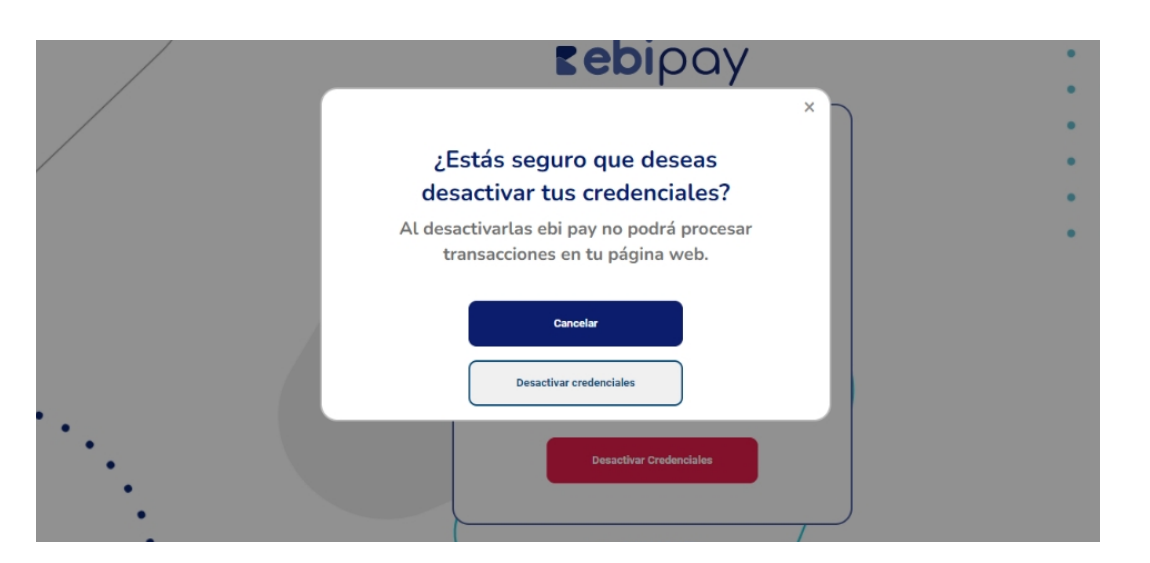

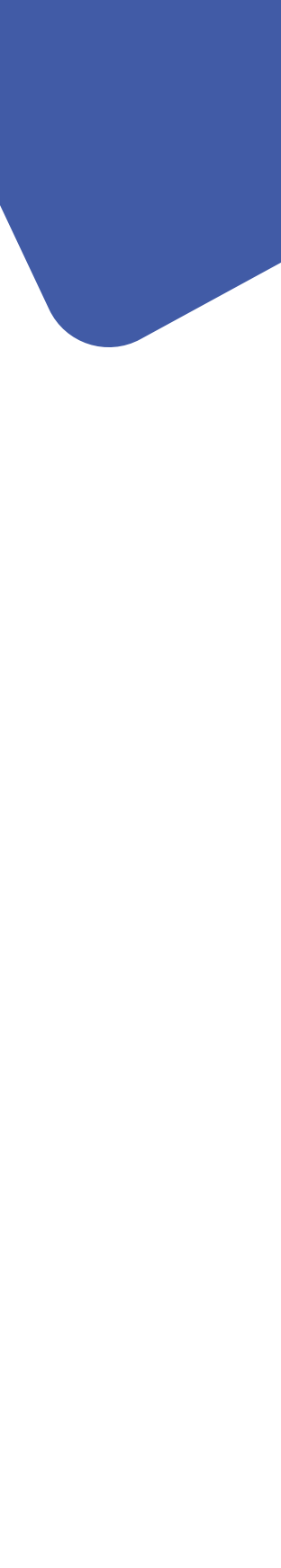

# La operación se registra en WooCommerce

| Escritorio                    | Detalles de Pedido #134                                      |                                                              |             |                                     |              |        | Acciones del Pedido 🛛 🔨 🔺                                      |
|-------------------------------|--------------------------------------------------------------|--------------------------------------------------------------|-------------|-------------------------------------|--------------|--------|----------------------------------------------------------------|
| 📌 Entradas                    | Pago a través de Pago con tarjeta. Pagado el 20 de mayo de 2 | 2022 @ 21:23. IP del cliente: 190                            | .148.209.76 |                                     |              |        | Elige una acción 🗸 🗸                                           |
| 9 Medios                      | General                                                      | Facturación                                                  | ,           | Envio                               |              | 0      | Mover a la papelera                                            |
| 📕 Páginas                     | Fecha de creación:                                           | TEST TEST                                                    |             | Dirección:                          |              |        |                                                                |
| Comentarios                   | 2022-05-20 @ 18 : 12                                         | ShopShop                                                     |             | Sin dirección de envío configurada. |              |        | Notas del Pedido                                               |
| 🕬 WooCommerce                 | Estado:                                                      | Guatemala                                                    |             |                                     |              |        |                                                                |
| Inicio                        | Completado 🗸                                                 | Guatemala<br>Escuintla                                       |             |                                     |              |        | El estado del pedido cambió de En                              |
| Pedidos                       | Cliente: Perfil → Ver otros pedidos →                        | 01010                                                        |             |                                     |              |        | espera a completado.                                           |
| Clientes                      | Diego (# 1 – alego@snopsnop.com.gt) × V                      | Dirección de correo electrónico:<br>newtestebilink@gmail.com |             |                                     |              |        | 20 de mayo de 2022 a las 21323 por Diego <u>Borrar</u><br>nota |
| Checkout & Register<br>Editor |                                                              | Teléfono:                                                    |             |                                     |              |        | Awaiting PLUGIN payment El estado del                          |
| Informes                      |                                                              | 12345678                                                     |             |                                     |              |        | pedido cambió de Pendiente de pago a                           |
| Ajustes                       |                                                              | Nit:<br>C/F                                                  |             |                                     |              |        | ch espera.                                                     |
| Estado                        |                                                              |                                                              |             |                                     |              |        | 20 de mayo de 2022 a las 18:22 <u>Borrar nota</u>              |
| Extensiones                   |                                                              |                                                              |             |                                     |              |        | Niveles de inventario reducidos: Botella                       |
| Productos                     | Artículo                                                     |                                                              |             | Coste                               | Cantidad     | Total  | (3ku3) 513-512, Pachon (3ku3-1)<br>145→144                     |
| Análisis                      | Bas Botella                                                  |                                                              |             | Q10.00                              | × 1 0        | 210.00 | 20 de mayo de 2022 a las 18:22 Borrar nota                     |
| Marketing                     | SKU: Sku3                                                    |                                                              |             |                                     |              |        |                                                                |
| 🔊 Apariencia                  |                                                              |                                                              |             |                                     |              |        | Añadir nota 🔞                                                  |
| 😰 Plugins                     | SKU: Sku3-1                                                  |                                                              |             | Q50.00                              | ×1 (         | 250.00 |                                                                |
| 🚢 Usuarios                    |                                                              |                                                              |             |                                     |              |        |                                                                |
| 🖋 Herramientas                |                                                              |                                                              |             | Subtotal d                          | e artículos: | Q60.00 | Nota privada 🗸 Añadir                                          |
| 🗄 Ajustes                     |                                                              |                                                              |             | Total                               | del pedido:  | Q60.00 |                                                                |
| 🔅 Ebil ink                    |                                                              |                                                              |             |                                     |              |        |                                                                |
| Cerrar manul                  |                                                              |                                                              |             |                                     | Pagado:      | Q60.00 |                                                                |
| echa menu                     |                                                              |                                                              |             | 20 de mayo de 2022 a través de Pago | con tarjeta  |        |                                                                |

# La operación se registra en ebi

Para poder visualizar y confirmar la operación, podrás ingresar a la administración de ebi

### Pantalla de inicio sesión ebi

Inicio con usuario (correo electrónico), contraseña y mediante un validador captcha permite el ingreso.

| <b>Eebilink</b><br>Iniciar sesión                                    |          |
|----------------------------------------------------------------------|----------|
| Iniciando sesión<br>Último inicio de sesión<br>[2021-04-28 10:00:19] |          |
| ¿Olvidaste tu contraseña?<br>Acceder                                 | <br><br> |

# Selecciona el menú reportes

Esta opción permite visualizar en tiempo real, el resumen de las transacciones tanto aprobadas, rechazadas y anuladas

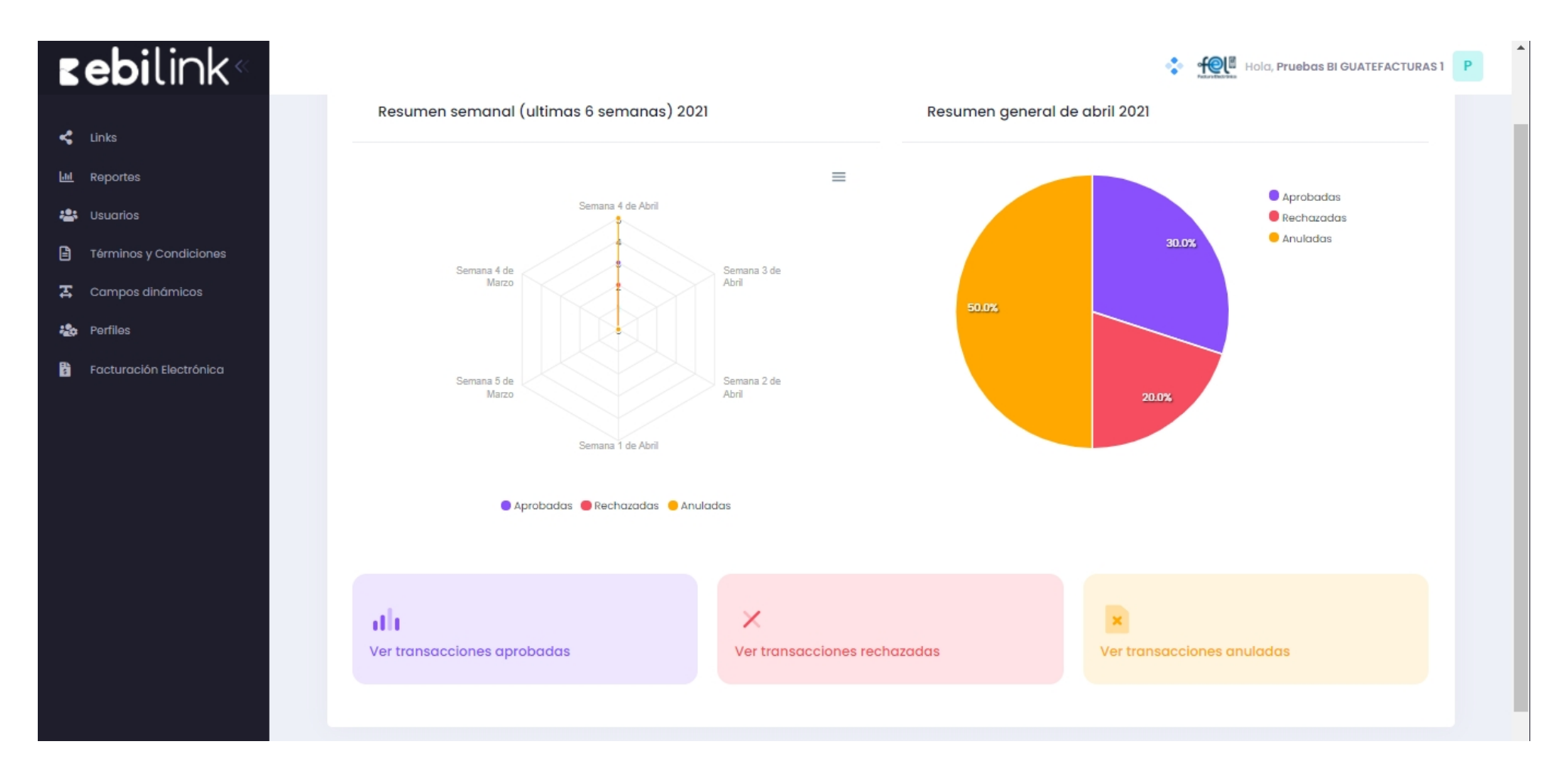

# **Transacciones Aprobadas**

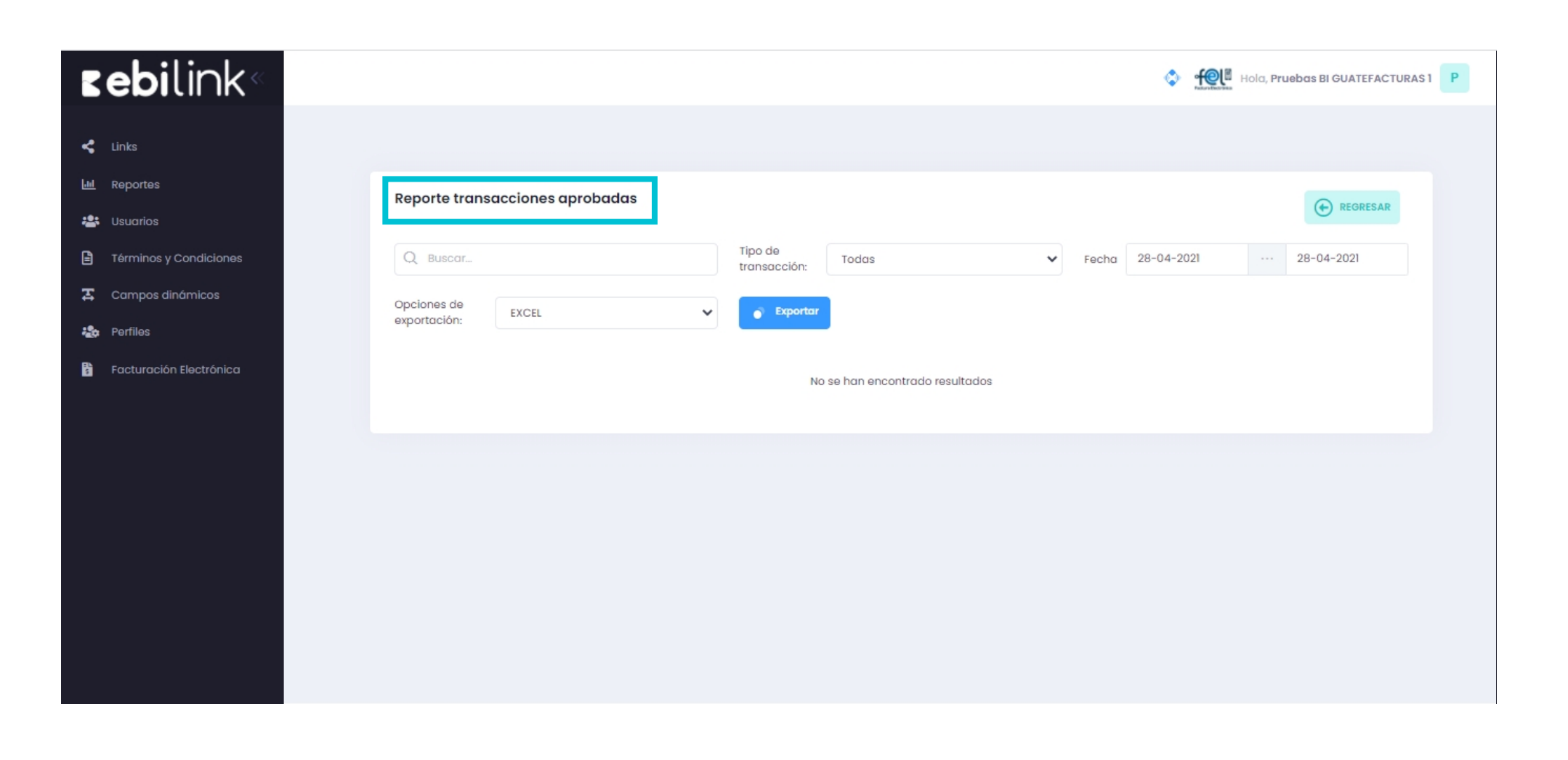

Permite visualizar por rangos de fechas y exportar el reporte de transacciones aprobadas.

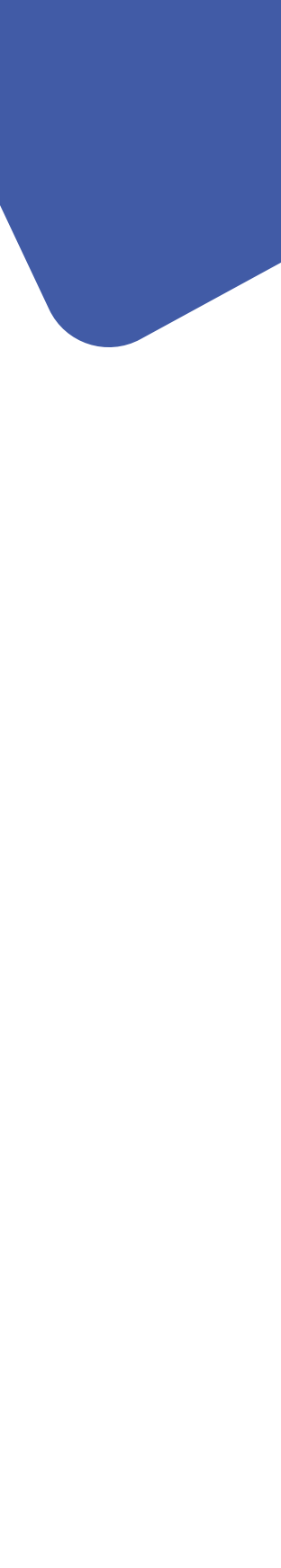

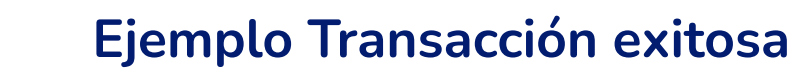

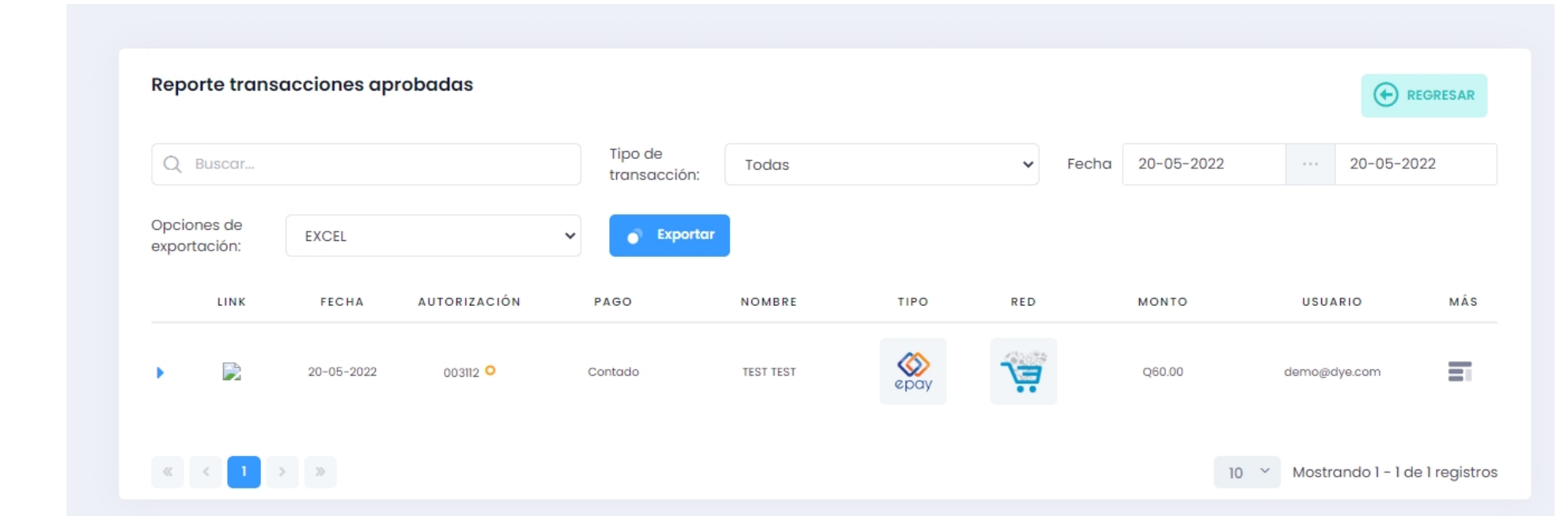

### Transacción Aprobada

| PRODUCTO                      | TOKEN (UNICO POR LINK)                       | TOTAL TRANSACCIÓN |
|-------------------------------|----------------------------------------------|-------------------|
| O Token:                      | EBL16530709701c61417                         | GTQ 60.00         |
| O Nombre interno:             | Compra de productos ECOMMERCE -1653070970    | RED SOCIAL.       |
| O Código interno:             | ECOMMERCE1653070970                          | 7                 |
| O Usuario:                    | demo@dye.com                                 | TIPO              |
| O Validación de visanet:      | No aplico                                    | epay              |
|                               |                                              | PAGO              |
| DETALLE DE TRANSACCION        | 2022 05 20 10 20 50                          | Contado           |
| echa:                         | 2022-05-2012:22:52                           |                   |
| Cuotas:                       | Contado                                      |                   |
| Autorización:                 | 003112                                       |                   |
| Referencia:                   | 214012500013                                 |                   |
| AUDIT:                        | 500013                                       |                   |
|                               | Anular operación                             |                   |
|                               | Descargar voucher                            |                   |
|                               |                                              |                   |
| DETALLE DE CLIENTE            |                                              |                   |
| Nombre:                       | TEST TEST                                    |                   |
| leléfono                      | 12345678                                     |                   |
| Correo:<br>Dirección:<br>NIT: | newtestebilink@gmail.com<br>Guatemala<br>C/F |                   |

# **IMPORTANTE CONSIDERAR** Moneda

La moneda la define ebi al momento de tramitar tú afiliación, por lo que si la empresa en ebi es en Quetzales las transacciones serán procesadas en quetzales, si es en dólares las transacciones serán procesadas en dólares, por lo que se recomienda que valides tener tú sitio en la misma moneda que tramitaste con ebi.

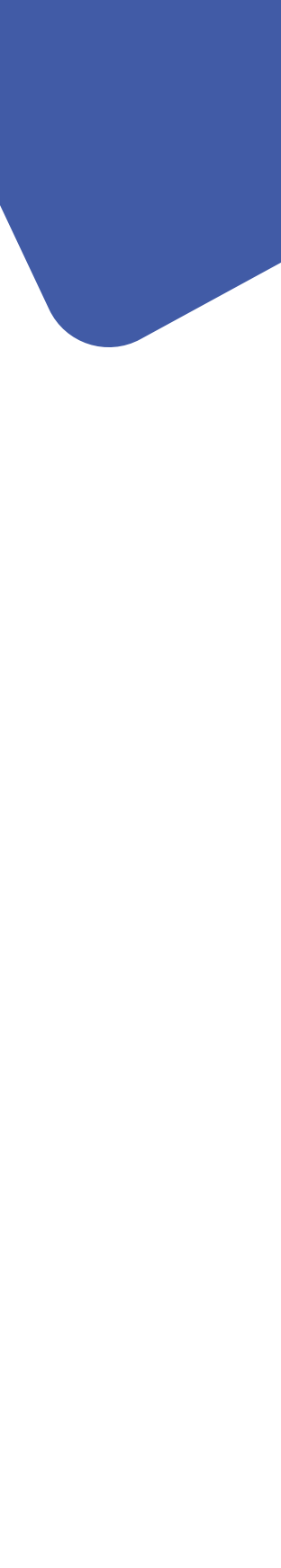

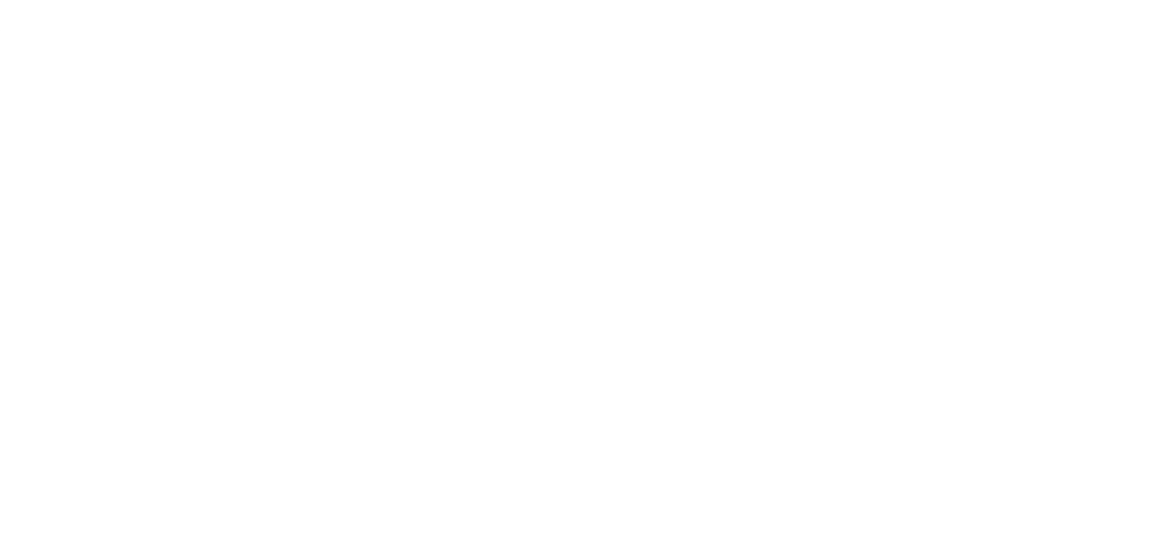

rebipay